## **FieldCare, DeviceCare** Начало работы

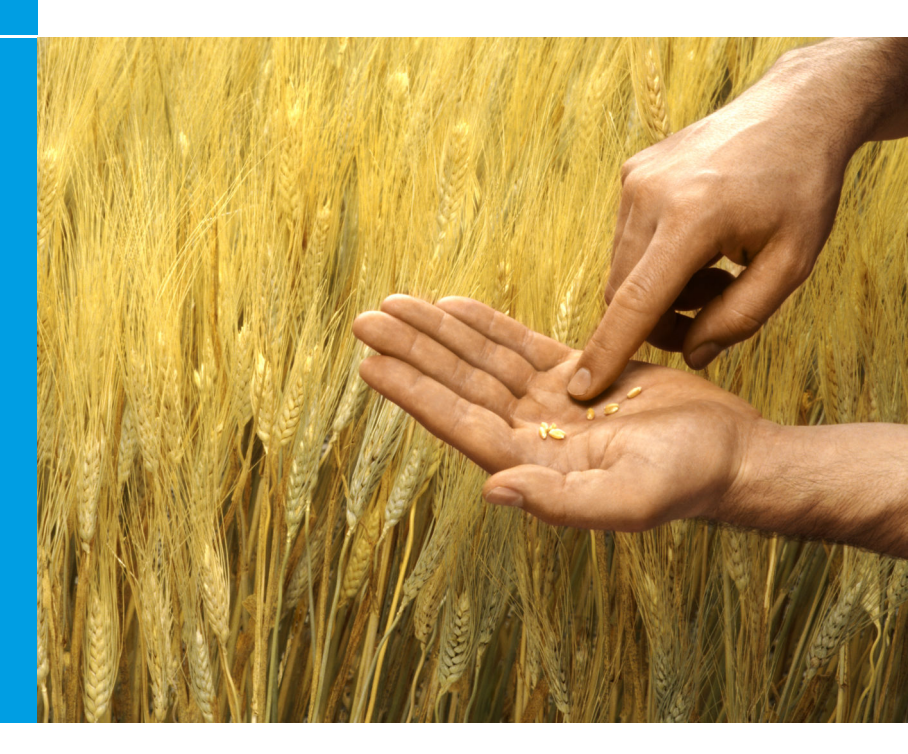

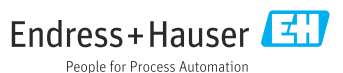

### 1 История изменений

| Версия изделия                                                   | Документ                    | Изменения/комментарии                                                                                                    |
|------------------------------------------------------------------|-----------------------------|----------------------------------------------------------------------------------------------------|
| <ul><li>FieldCare: 2.13.xx</li><li>DeviceCare: 1.05.xx</li></ul> | KA01303S/04/A<br>2/04.18    | Новая версия продукта<br>DeviceCare: новая версия                                                                                            |
| <ul><li>FieldCare: 2.14.xx</li><li>DeviceCare: 1.06.xx</li></ul> | KA01303S/04/A<br>2/05.19    | Новая версия продукта                                                                                                    |
| <ul><li>FieldCare: 2.14.xx</li><li>DeviceCare: 1.07.xx</li></ul> | KA01303S/04/A<br>2/06.20    | Новые этапы (новые компоненты)<br>DeviceCare: новая версия                                                                                   |
| <ul><li>FieldCare: 2.15.xx</li><li>DeviceCare: 1.07.xx</li></ul> | KA01303S/04/A<br>2/07.20    | <ul><li>Новая версия продукта FieldCare</li><li>Управление лицензиями на программное обеспечение</li><li>USB-накопитель вместо DVD</li></ul> |
| <ul><li>FieldCare: 2.16.xx</li><li>DeviceCare: 1.07.xx</li></ul> | KA01303S/04/R<br>U/08.22-00 | Раздел 4.3: Примечание о сервисе по<br>обновлению программного обеспечения                                                                   |

### 2 Информация о документе

### 2.1 Функция документа

Данный документ содержит всю информацию, необходимую для установки и обновления программного обеспечения.

### 2.2 Используемые символы

| Символ   | Расшифровка                                          |
|----------|------------------------------------------------------|
| A        | Открытие стартовой страницы менеджера установки.     |
| Ö        | Открытие окна с настройками языка.                   |
| ?        | Дополнительная информация о программном обеспечении. |
| $\times$ | Закрытие приложения.                                 |

| Символ  | Расшифровка                                             |
|---------|---------------------------------------------------------|
| <       | Возврат к последней открытой странице.                  |
| Ŕ       | Информация о FieldCare, модеме, Fieldgate, Field Xpert. |
|         | Открытие клавиатуры.                                    |
| スメ      | Полноэкранный режим.                                    |
| XK<br>K | Выход из полноэкранного режима.                         |

### 3 Описание изделия

### 3.1 Функции ПО

Менеджер установки помогает пользователю выполнить установку всех компонентов FieldCare, входящих в пакет FieldCare (приложение с фреймами, драйвер, файлы CommDTM, файлы DeviceDTM, инструменты). Для установки необходимы права администратора.

# 3.2 Управление лицензиями на программное обеспечение

### 3.2.1 Модель лицензирования FieldCare SFE500

FieldCare поставляется как бесплатная пробная версия с ограниченным сроком действия. Лицензионное соглашение (EULA) действительно для использования. Если предполагается использовать FieldCare постоянно, необходимо приобрести FieldCare и активировать лицензию с помощью предоставленного идентификатора программного обеспечения.

Модель лицензирования FieldCare состоит из базового модуля «Управление активами предприятия» (РАМ) и модуля расширения «Мониторинг состояния». Лицензия распространяется на модуль РАМ и дополнительные модули расширения.

H

Требуется активировать лицензию, используя идентификатор программного обеспечения, предоставленный для использования последней версии FieldCare. Лицензионный ключ предыдущей версии не подходит для последней версии. Для получения дополнительной информации посетите www.endress.com/sfe500 или обратитесь в региональное торговое представительство Endress+Hauser.

Управление лицензиями на программное обеспечение поддерживает следующие функции:

- Использование программного обеспечения в демонстрационном режиме в течение 60 дней
- Постоянная активация программного обеспечения (с подключением к интернету или без него)
- Продление лицензии
- Возврат лицензии

### Постоянная активация программного обеспечения

Предварительные условия:

- Программное обеспечение установлено на компьютере
- Лицензионное соглашение (EULA) принято

### Постоянная активация программного обеспечения с подключением к интернету

Предварительные условия: Получен идентификатор программного обеспечения

Идентификатор программного обеспечения указан на паспортной табличке внешнего бокса для USB-накопителя FieldCare или в электронном письме, отправленном компанией Endress+Hauser вместе с доставкой оборудования.

#### 1. Запустите программу.

► Откроется окно Software Activation:

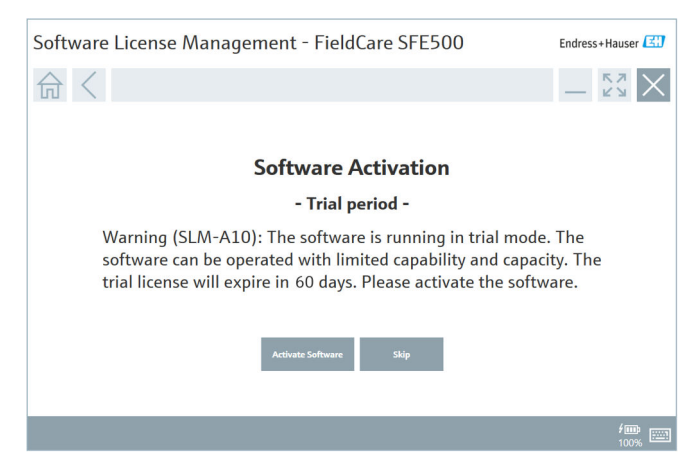

#### 2. Щелкните Activate Software.

появится окно Software License Management (управление лицензиями на программное обеспечение) для ввода идентификатора программного обеспечения.

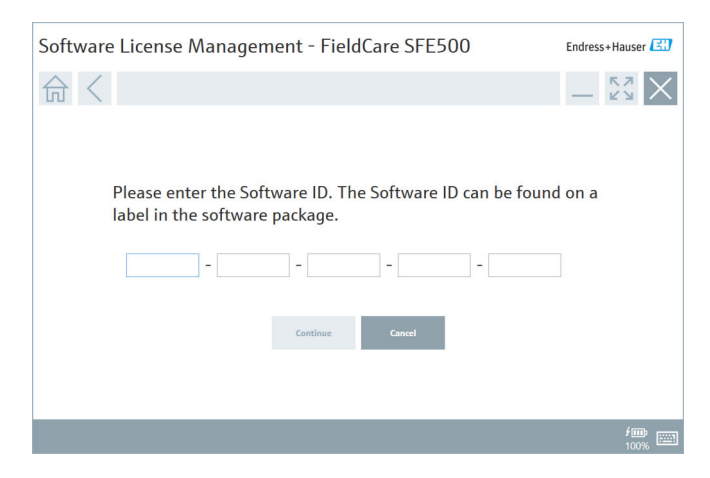

- 3. Введите идентификатор программного обеспечения.
  - Символ подтверждает правильность идентификатора программного обеспечения.
  - Software License Management FieldCare SFE500 Endress+Hauser (2)
- Если у вас уже есть учетная запись на портале программного обеспечения Endress+Hauser: введите свой адрес электронной почты и пароль, затем нажмите Activate.
  - Если активация прошла успешно, откроется следующее окно:

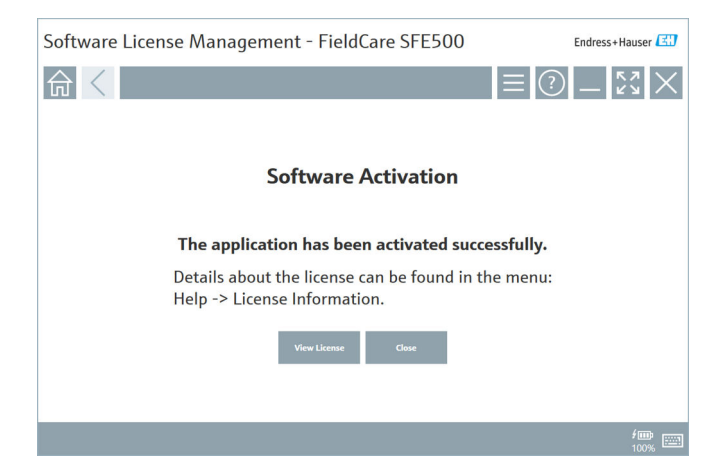

Endress+Hauser

4. Нажмите Continue.

6. Если у вас еще нет учетной записи на портале программного обеспечения Endress+Hauser, вернитесь к этапу 4 и нажмите Create Account.

После активации появится информация о лицензии:

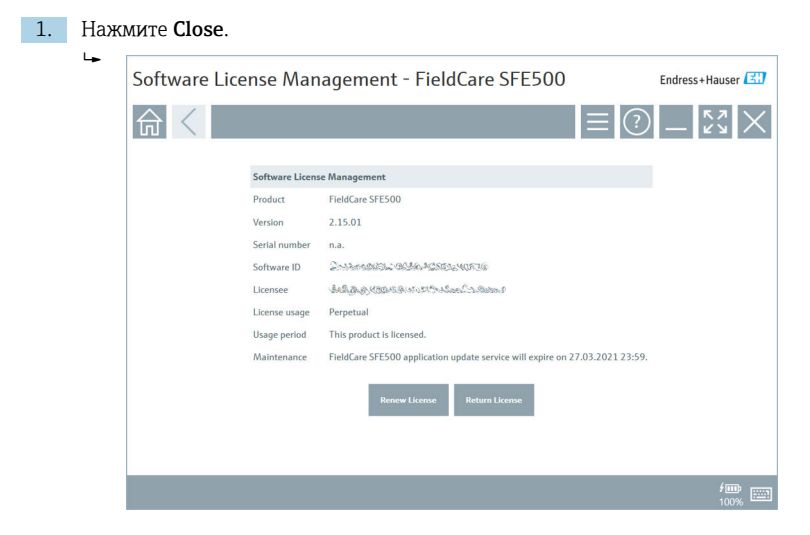

В окне отображается вся необходимая информация, касающаяся лицензии, серийного номера, лицензиата и т. д.

- 2. Нажмите символ «крестик» 🔀 в правом верхнем углу, чтобы закрыть окно.
  - └→ После этого запускается приложение FieldCare.

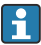

При необходимости функцию **Software License Management** можно открыть в меню FieldCare **Help** и **License information**.

## Постоянная активация программного обеспечения без подключения к интернету

Если компьютер не подключен к интернету, лицензию также можно активировать вручную.

Предварительные условия:

- Портативное запоминающее устройство, например USB-накопитель
- Второй компьютер с подключением к интернету

Информация о правилах ручной активации

| Компьютер с FieldCare,<br>но без подключения к<br>интернету                               | USB-<br>накопит<br>ель | Компьютер с подключением к<br>интернету                                                 |
|-------------------------------------------------------------------------------------------|------------------------|-----------------------------------------------------------------------------------------|
| Окно «Software activation<br>– Manual»                                                    |                        | На портале программного<br>обеспечения Endress+Hauser<br>Software                       |
| Этап 1                                                                                    |                        |                                                                                         |
| <b>Действие:</b> сохранение<br>файла запроса лицензии<br>(*.EHR) на USB-<br>накопителе.   | =>                     | 1. Запрос на активацию                                                                  |
|                                                                                           |                        | <b>Действие:</b> выгрузка файла запроса<br>лицензии (*.EHR) с USB-накопителя.           |
|                                                                                           |                        | 2. Активация/обновление лицензии                                                        |
| Этап 2                                                                                    | <=                     | <b>Действие:</b> сохранение файла<br>обновления лицензии (*.EHU) на USB-<br>накопителе. |
| Действие:<br>импортирование файла<br>обновления лицензии<br>(*.EHU) с USB-<br>накопителя. |                        |                                                                                         |
| Этап 3                                                                                    |                        |                                                                                         |

| Компьютер с FieldCare,<br>но без подключения к<br>интернету                                     | USB-<br>накопит<br>ель | Компьютер с подключением к<br>интернету                                                |
|-------------------------------------------------------------------------------------------------|------------------------|----------------------------------------------------------------------------------------|
| Окно «Software activation<br>– Manual»                                                          |                        | На портале программного<br>обеспечения Endress+Hauser<br>Software                      |
| <b>Действие:</b> сохранение<br>файла с информацией о<br>лицензии (*.EHC) на USB-<br>накопителе. | =>                     | 3. Подтверждение активации<br>лицензии                                                 |
|                                                                                                 |                        | <b>Действие:</b> выгрузка файла<br>подтверждения лицензии (*.EHC) с<br>USB-накопителя. |

### Подробное описание

- 1. Выполните этапы с 1-го по 4-й, как описано в главе «Постоянная активация программного обеспечения с подключением к интернету».
  - Открывается окно Software Activation с сообщением Your client/ server is not connected with the Internet.

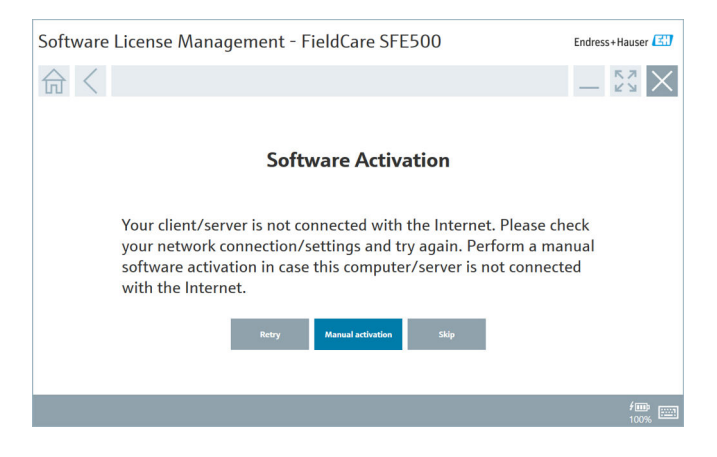

#### 2. Нажмите Manual activation.

► Открывается окно Software activation - Manual.

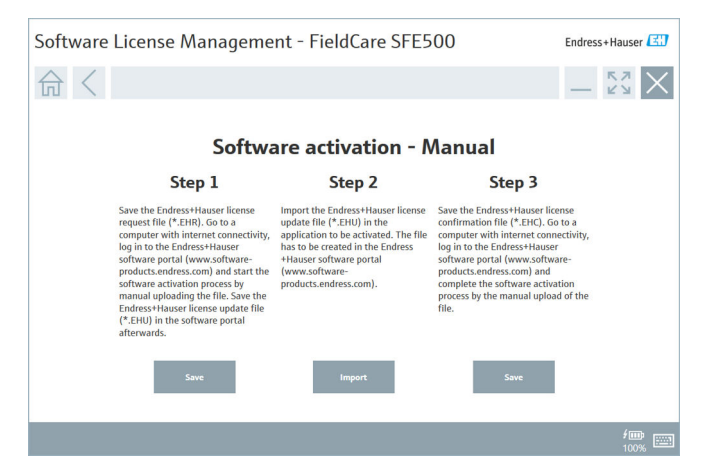

- Нажмите Save под этапом 1.
  - └ Открывается диалоговое окно Save as ....
- 4. Сохраните файл запроса лицензии (\*.EHR) на USB-накопителе.
- 5. Вставьте USB-накопитель в компьютер, подключенный к интернету.
- 6. На этом компьютере откройте портал программного обеспечения Endress+Hauser: https://software-products.endress.com
- 7. Войдите в свою учетную запись на портале программного обеспечения Endress+Hauser.

#### 8. Выберите меню Activation/Update.

Откроется следующее окно:

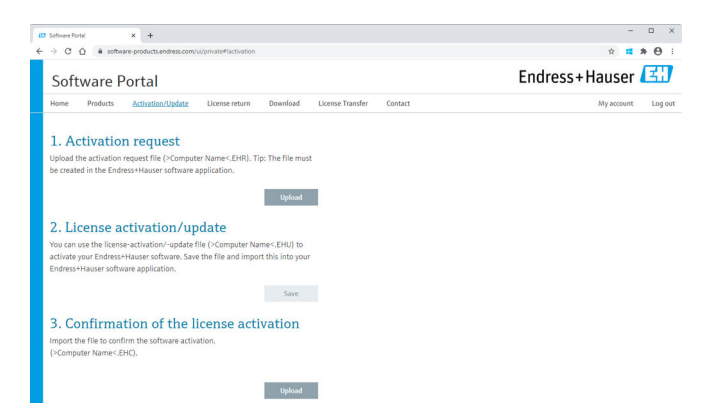

- 9. На этапе **1. Activation request** нажмите **Upload**.
- 10. Выгрузите файл запроса лицензии (\*.EHR) с USB-накопителя.
  - В случае успешной выгрузки появится следующее сообщение: The license request file has been successfully processed. Перейдите к этапу 2 в окне Software activation - Manual.
- 11. Подтвердите сообщение, нажав ОК.
  - └ На экране появится название файла активации «\*.ЕНU»:

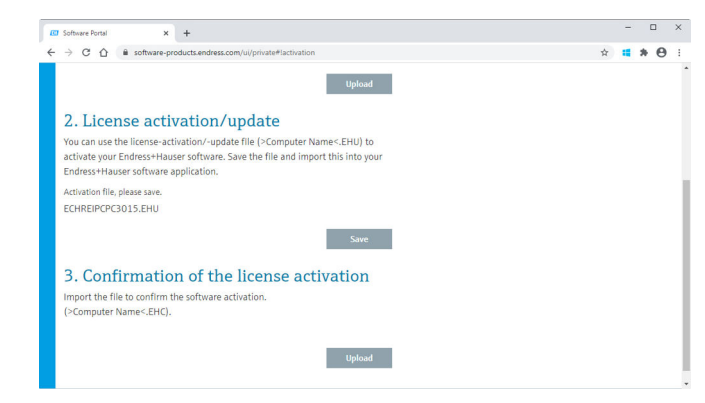

- 12. Нажмите кнопку Save.
- 13. Сохраните файл обновления лицензии (\*. EHU) на USB-накопителе.

- 14. Вставьте USB-накопитель в компьютер, на котором установлено приложение FieldCare, но отсутствует подключение к интернету. Внимание! Не выходите из портала программного обеспечения Endress +Hauser на этом этапе. На компьютере без подключения к интернету попрежнему отображается окно Software activation - Manual.
- 15. Под этапом 2 нажмите Import.
- Выгрузите предварительно сохраненный файл обновления лицензии (\*.EHU) с USB-накопителя.
- 17. Под этапом 3 нажмите Save.
  - Открывается диалоговое окно Save as ....
- 18. Сохраните файл подтверждения лицензии (\*.ЕНС) на USB-накопителе.
- 19. Нажмите символ «крестик» 🔀 в правом верхнем углу, чтобы закрыть окно.
  - └ После этого запускается приложение FieldCare.
- 20. Вставьте USB-накопитель в компьютер, подключенный к интернету. Регистрация на портале программного обеспечения Endress+Hauser попрежнему активна.
- 21. Прокрутите до **3. Confirmation of the license activation**.

| CO Software Portal × +                                                                                                    |    | - 0 |
|----------------------------------------------------------------------------------------------------|----|-----|
| ← → C ☆ ≜ software-products.endress.com/ui/private#lactivation                                                                                                    | \$ | * * |
| Uploa                                                                                                    |    |     |
| 2. License activation/update                                                                                                    |    |     |
| You can use the license-activation/-update file (>Computer Name<.EHU) t<br>activate your Endress+Hauser software. Save the file and import this into y<br>Endress+Hauser software annification | ur |     |
| Activation file, please save.                                                                                                    |    |     |
| ECHREIPCPC3015.EHU                                                                                                    |    |     |
| Save                                                                                                    |    |     |
| 3. Confirmation of the license activation                                                                                                    |    |     |
| Import the file to confirm the software activation.<br>(>Computer Name<.EHC).                                                                                                    |    |     |
|                                                                                                    |    |     |
| Uploa                                                                                                    |    |     |

- 22. Нажмите кнопку Upload .
- **23.** Выгрузите сохраненный файл подтверждения лицензии (\*.EHC) с USBнакопителя.
  - В случае успешной выгрузки появится следующее сообщение: The software activation has been successfully confirmed.
- 24. Подтвердите сообщение, нажав ОК.

FieldCare теперь имеет постоянную активацию. Статус лицензии и информацию о лицензии можно проверить на портале программного обеспечения Endress+Hauser в разделе **Products**.

### Обновление лицензии на программное обеспечение

Предварительные условия:

- Программное обеспечение установлено на компьютере
- Программное обеспечение лицензировано

## 1. Откройте Software License Management в меню FieldCare Help и License information.

└ Откроется следующее окно:

| Software Licen | ise Man         | agement - FieldCare SFE500                                                   | Endress+Hauser 🖽 |
|----------------|-----------------|------------------------------------------------------------------------------|------------------|
| 命く             |                 | ≡ ⑦                                                                          | - KA<br>KA<br>X  |
| s              | oftware License | e Management                                                                 |                  |
| F              | Product         | FieldCare SFE500                                                             |                  |
| V              | /ersion         | 2.15.01                                                                      |                  |
| s              | erial number    | n.a.                                                                         |                  |
| S              | oftware ID      | 20000000000000000000000000000000000000                                       |                  |
| L              | icensee.        | Lade Cash Control Carlos Carlos                                              |                  |
| L              | lcense usage    | Perpetual                                                                    |                  |
| L              | Jsage period    | This product is licensed.                                                    |                  |
| h              | Maintenance     | FieldCare SFE500 application update service will expire on 27.03.2021 23:59. |                  |
|                |                 | Renew License Return License                                                 |                  |
|                |                 |                                                                              | <i>f</i> œ       |
|                |                 |                                                                              |                  |

#### 2. Нажмите кнопку Renew License.

► Откроется окно Access Software Portal.

| Software Lice | nse Managemer  | nt - FieldCare           | SFE500         |               |              | Endress+Hauser |
|---------------|----------------|--------------------------|----------------|---------------|--------------|----------------|
| 命く            |                |                          |                |               | $\equiv$     | ? _ \$3 >      |
|               |                |                          |                |               |              |                |
|               |                |                          |                |               |              |                |
|               | To update t    | he license you r         | need access    | to the Soft   | ware Portal. |                |
|               | Please fill in | i your credentia         | als or registe | er to get a r | iew account. |                |
|               | E-mail address |                          |                |               |              |                |
|               | Password       | ve forgotten my password |                |               |              |                |
|               |                |                          |                |               |              |                |
|               |                | Renew License            | Create Account | Cancel        |              |                |
|               |                |                          |                |               |              |                |
|               |                |                          |                |               |              |                |
|               |                |                          |                |               |              |                |
|               |                |                          |                |               |              | fm:<br>100%    |

- 3. Введите адрес электронной почты и пароль, затем нажмите Renew License.
  - ▶ В случае успешной активации появится следующее окно:

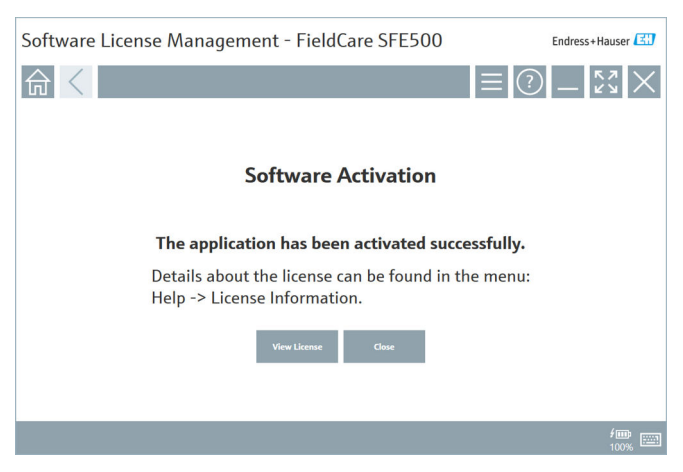

4. Если у вас еще нет учетной записи на портале программного обеспечения Endress+Hauser, вернитесь к этапу 2 и нажмите **Create Account**.

### Возврат лицензии на программное обеспечение

Предварительные условия:

- Программное обеспечение установлено на компьютере
- Программное обеспечение лицензировано
- 1. Откройте Software License Management в меню FieldCare Help и License information.
  - └ Откроется следующее окно:

| Software Licer | nse Man         | agement - FieldCare SFE500                                                                                                    | Endress+Hauser 🔠              |
|----------------|-----------------|----------------------------------------------------------------------------------------------------|-------------------------------|
| 命く             |                 | ≡ ⑦                                                                                                    | — <sup>K</sup> <sup>3</sup> × |
|                | Software Licens | e Management                                                                                                    |                               |
|                | Product         | FieldCare SFE500                                                                                                    |                               |
|                | Version         | 2.15.01                                                                                                    |                               |
|                | Serial number   | n.a.                                                                                                    |                               |
|                | Software ID     | Destronation allocations wards                                                                                                    |                               |
|                | Licensee        | and a constrained and a constraint and a constraint and a |                               |
|                | License usage   | Perpetual                                                                                                    |                               |
|                | Usage period    | This product is licensed.                                                                                                    |                               |
|                | Maintenance     | FieldCare SFE500 application update service will expire on 27.03.2021 23:59.                                                                                                    |                               |
|                |                 | Renew License Return License                                                                                                    |                               |
|                |                 |                                                                                                    | <b>/</b><br>100%              |

#### 2. Нажмите Return License.

► Откроется окно Access Software Portal.

| Software Lice | nse Manageme                                         | ent - FieldCare SF                                                                                 | E500                                      |                               | Endress+Hauser     |
|---------------|------------------------------------------------------|----------------------------------------------------------------------------------------------------|-------------------------------------------|-------------------------------|--------------------|
| ふく            |                                                      |                                                                                                    |                                           | $\equiv$                      | > -                |
|               | To return<br>Please fill<br>E mil addres<br>Password | the license you need<br>in your credentials of<br>any forgotten my password<br>Return Liense Coast | access to the Sof<br>or register to get a | tware Portal.<br>new account. |                    |
|               |                                                      |                                                                                                    |                                           |                               | <b>/</b><br>100% 📼 |

- 3. Введите адрес электронной почты и пароль, затем нажмите Return License.
  - □ В случае успешного возврата откроется окно Return License с сообщением: The software was successfully returned.

### 4 Монтаж

Некоторые компоненты требуют длительной установки. Во избежание проблем не отменяйте установку без появления соответствующего запроса.

### 4.1 Требования к системе

Перед установкой установите необходимое программное обеспечение, например Microsoft.NET 3.5/4.х и PDF Reader.

В режиме базы данных программа FieldCare до версии 2.10.xx использует SQL Server 2008 для архивирования данных. Версии программы FieldCare, начиная

с 2.11.xx, совместимы с Windows 10 при условии, что база данных обновлена как минимум до SQL Server 2014.

| Установленная<br>операционная<br>система | Установленный<br>SQL Server               | База<br>данных<br>FieldCare <sup>1)</sup> | FieldCare         | Процедура                                                                                                    |
|------------------------------------------|-------------------------------------------|-------------------------------------------|-------------------|----------------------------------------------------------------------------------------------------|
| Windows 10                               | Нет                                       | Нет                                       | Не<br>установлено | <ul> <li>Установка<br/>FieldCare</li> <li>2.15.xx, включая<br/>SQL Server 2014</li> <li>Установка базы<br/>данных<br/>FieldCare.</li> </ul>                                                                    |
| Windows 10                               | SQL Server 2014<br>или SQL Server<br>2016 | Нет                                       | Не<br>установлено | <ul> <li>Установка<br/>FieldCare</li> <li>2.15.хх.</li> <li>Использование<br/>ранее</li> <li>установленного<br/>сервера SQL</li> <li>Server.</li> <li>Установка базы<br/>данных</li> <li>FieldCare.</li> </ul> |

Сценарии установки и обновления, поддерживаемые версией 2.15.хх:

| Установленная<br>операционная<br>система | Установленный<br>SQL Server                           | База<br>данных<br>FieldCare <sup>1)</sup> | FieldCare                                                                                 | Процедура                                                                                                    |
|------------------------------------------|-------------------------------------------------------|-------------------------------------------|-------------------------------------------------------------------------------------------|----------------------------------------------------------------------------------------------------|
| Windows 8.1 -<br>10                      | <ul><li>Her</li><li>SQL Server</li><li>2008</li></ul> | Нет                                       | Не<br>установлено                                                                         | <ul> <li>Установка SQL<br/>Server 2014.</li> <li>Установка<br/>FieldCare<br/>2.15.xx.</li> <li>Установка базы<br/>данных<br/>FieldCare.</li> </ul>                                                                              |
| Windows 8.1 –<br>10                      | SQL Server 2008                                       | Да                                        | <ul> <li>Не<br/>установлено</li> <li>Более<br/>старая<br/>версия<br/>FieldCare</li> </ul> | <ul> <li>Установка<br/>FieldCare</li> <li>2.15.хх.</li> <li>Использование<br/>ранее<br/>установленного<br/>сервера SQL<br/>Server.</li> <li>Использование<br/>ранее<br/>установленной<br/>базы данных<br/>FieldCare.</li> </ul> |

 SQL Server содержит базу данных, которая может использоваться программой FieldCare для архивирования данных.

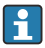

Программа установки FieldCare не поддерживает установку, предполагающую обновление версии Windows.

Предустановленный SQL Server не обновляется автоматически во время обновления Windows. Если установлен SQL Server 2012 или более ранней версии, он больше не будет работать после обновления, как и никакие предустановленные приложения, требующие SQL Server.

- 1. Сделайте резервную копию базы данных FieldCare в SQL Server, резервную копию базы данных и пользовательских данных.
- 2. Обновите установленную версию Windows до Windows 10.
- 3. Установите FieldCare с SQL Server 2014.
- 4. Восстановите данные, резервные копии которых были ранее созданы.

#### 4.2 Установка ПО

∟.

- 1. Вставьте USB-накопитель FieldCare в USB-порт и с помощью проводника Windows перейдите в корневую папку.
- Запустите программу установки FieldCare (InstallationManager.exe). 2.

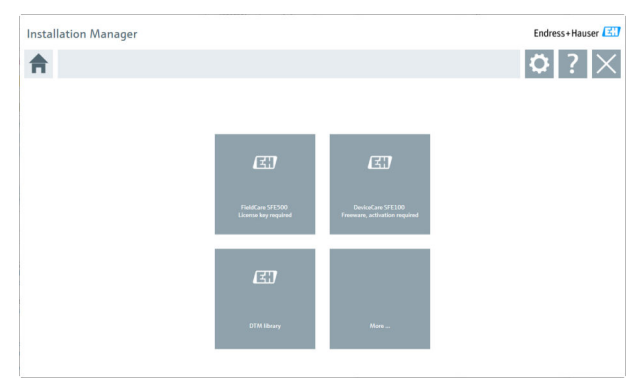

- Варианты настроек на на село Установка FieldCare SFE500 → В 20 Варианты настроек на начальной странице менеджера установки:

  - Установка DeviceCare SFE100 → 
     <sup>(2)</sup> 22
  - Установка библиотеки файлов DTM → 
     <sup>(2)</sup> 23

### 4.2.1 Установка FieldCare SFE500

- 1. Нажмите FieldCare SFE500 на начальной странице менеджера установки.
  - ► Откроется вкладка «EULA».

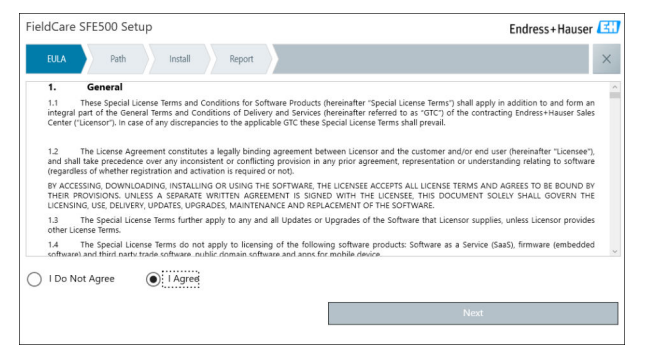

- 2. Выберите I agree, чтобы принять лицензионное соглашение, и нажмите Next.
  - Откроется вкладка «Path».

| FieldCare SFE500 Setup                                 | Endress+Hauser 🖾 |
|--------------------------------------------------------|------------------|
| EULA Path Install Report                               | ×                |
| Installation path                                      |                  |
| C:\Program Files (x86)\Endress+Hauser\FieldCare SFE500 |                  |
| Create shortcut on desktop?                            |                  |
| Back                                                   | Next             |

- 3. Выберите путь установки и нажмите Next.
  - ┕► Откроется вкладка «Install», и программа FieldCare устанавливается.

| FieldCare SFE500 Setup En   | dress+Hauser 🖽 |
|-----------------------------|----------------|
| EULA Confirm Install Report | ×              |
|                             |                |
| Installing                  |                |
|                             |                |
|                             |                |
| Overall Progress            |                |
| SQL Server Express 2014     |                |
|                             |                |
|                             |                |
|                             |                |
|                             |                |
|                             |                |

После установки откроется вкладка «Report».

| FieldCare SFESOD Setup                                                                                                    | Endress+Hauser 🖽 |
|----------------------------------------------------------------------------------------------------|------------------|
| EULA Confirm Install Report                                                                                                    | ×                |
| Finalite installation installed successfully.<br>Field Weifficiation OTM installed successfully.<br>SFG500 CommDTM installed successfully.<br>NI FF CommDTM installed successfully.<br>CDI Communication DTM installed successfully.<br>SS Flow OTM FXA193/291 installed successfully.<br>SS Flow OTM FXA193/291 installed successfully.<br>PCP CommDTM installed successfully.<br>PCP CommDTM installed successfully.<br>Softing PROFibus CommDTM (64 bit) installed successfully.<br>Softing PROFibus CommOTM (64 bit) installed successfully.<br>SH Diver TX010 V2 Diversified successfully.<br>H Diver TX010 V2 Diversified successfully.<br>H Diver PX010 V2 Diversified successfully.<br>H Diver PX010 V2 Diversified successfully. |                  |
| EH Driver FXA 195 installed successfully.<br>EH Driver CDI USB Direct installed successfully.<br>List and Labels installed successfully.                                                                                                    | \$               |
|                                                                                                    |                  |

Закройте диалоговое окно. 4.

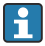

Пароль базы данных необходимо изменить после у спользование стандартного пароля базы данных запрещено. FieldCare. Использование стандартного пароля базы данных запрещено. Пароль базы данных необходимо изменить после успешной установки

### 4.2.2 Установка DeviceCare SFE100

- 1. На начальной странице менеджера установки нажмите **DeviceCare SFE100**.
  - └ Откроется вкладка «EULA».

| DeviceCare SFE100 Setup                                                                                                    | Endress+Hauser 🖾                                                                                                    |
|----------------------------------------------------------------------------------------------------|----------------------------------------------------------------------------------------------------|
| EULA Path Install Report                                                                                                    | ×                                                                                                    |
| General     These Special License Terms and Conditions for integral part of the General Terms and Conditions of De     General Terms and Conditions of De                                                                                                    | Software Products (hereinafter "Special License Terms") shall apply in addition to and form an<br>ilvery and Services (hereinafter referred to as "GTC") of the contracting Endress+Hauser Sales                                                                                                    |
| Center Laboration / all GBB of all Wildowshold to Uter B<br>1.2 The License Agreement constitutes a legally bi<br>and shall take precedence over any inconstitutent or con<br>(regardless of whether registration and activation is rep<br>BY ACCESSING, DOWNLOADING, INSTALLING OR USING<br>BY THER PROVISIONS UNLESS A SEPARATE WRITTEN | payeater Or Uniter speaks Lixens cann man profile.<br>Indea garonemis between Licenser and the culture and/or end user (heremather "Licenses"),<br>hand a provide start and the culture representation or understanding rations to influence<br>and en only.<br>THE SOFTWARE. THE LICENSE ACCEPTS ALL LICENSE TRANS. AND AGRESS TO BE BOOMD<br>AGRESMENT IS SIGNED WITH THE LICENSE. THIS SOCIAL STOCES VALUE (SOFTWARE) THE<br>LICENSE THE SOFTWARE. THE LICENSE ACCEPTS ALL LICENSE TRANS. AND AGRESS TO BE BOOMD<br>AGRESMENT IS SOCIAL WITH THE LICENSE. THIS SOCIAL STOCES VALUE (SOFTWARE) THE<br>LICENSE AND AGRESS AND AGRESS AND AGR |
| LICENSING, USE, DELIVERY, UPDATES, UPGRADES, MAI<br>1.3 The Special License Terms further apply to any<br>other License Terms.                                                                                                    | NTENANCE AND REPLACEMENT OF THE SOFTWARE.<br>y and all Updates or Upgrades of the Software that Licensor supplies, unless Licensor provides                                                                                                    |
| I Do Not Agree     I Agree     I Agree                                                                                                    | mang os ure ionowing sociware products. Sociware as a Service (Saas), inniware (endebueu 🥌                                                                                                    |
|                                                                                                    | Next                                                                                                    |

- 2. Выберите I agree, чтобы принять лицензионное соглашение, и нажмите Next.
  - └ Откроется вкладка «Path».

| DeviceCare SFE100 Setup               | Endress+Hauser 🖾 |
|---------------------------------------|------------------|
| EULA Path Install Report              | ×                |
| lastelladina anth                     |                  |
| Instanation path                      |                  |
| C:\Program Files (x86)\Endress+Hauser | Jac.             |
| Create shortcut on desktop?           |                  |
|                                       |                  |
|                                       |                  |
|                                       |                  |
| Back                                  | Next             |

- 3. Выберите путь установки и нажмите Next.
  - ┕► Откроется вкладка «Install», и начинается установка программы DeviceCare.

| DeviceCare SFE100 Setup     | Endress+Hauser 🖽          |
|-----------------------------|---------------------------|
| EULA Confirm Install Report | ×                         |
| Installing                  |                           |
|                             |                           |
|                             |                           |
|                             | Overall Progress          |
|                             | License Validator (64bit) |
|                             |                           |
|                             |                           |
|                             |                           |
|                             |                           |

После установки откроется вкладка «Report».

| DeviceCare SFE100 Setup                                                            | Endress+Hauser 🔀             |
|------------------------------------------------------------------------------------|------------------------------|
| EULA Confirm Install Report                                                        | ×                            |
| Release Notes installed successfully.<br>DeviceCare SFE100 installed successfully. |                              |
|                                                                                    |                              |
|                                                                                    |                              |
|                                                                                    |                              |
|                                                                                    |                              |
|                                                                                    |                              |
|                                                                                    |                              |
|                                                                                    | Setup installed successfully |
|                                                                                    |                              |

4. Закройте диалоговое окно.

#### 4.2.3 Библиотека файлов DTM

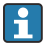

Для доступа к приборам следует выбрать и установить необходимые файлы DTM и библиотеки файлов DTM.

1. Нажмите **DTM library** на начальной странице менеджера установки.

┕ Откроется вкладка «Welcome».

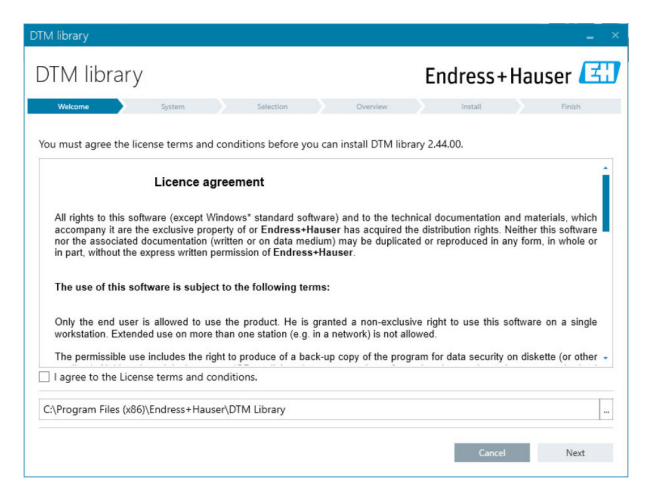

2. Примите условия лицензии и нажмите Next.

┕ Откроется вкладка «System».

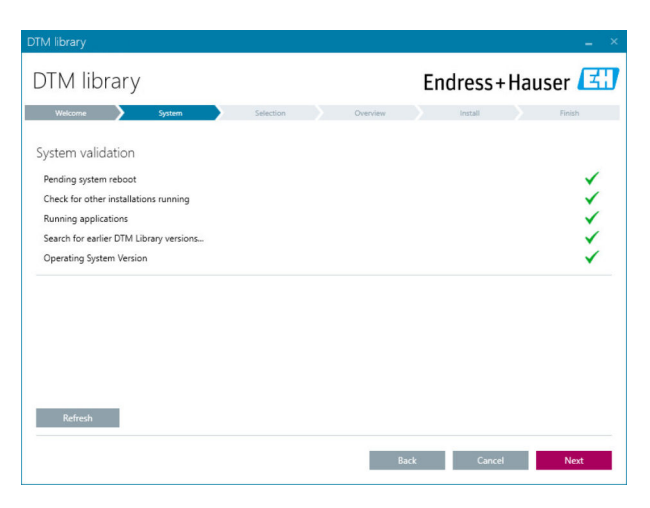

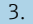

### 3. Нажмите Next.

∟. Откроется вкладка «Selection».

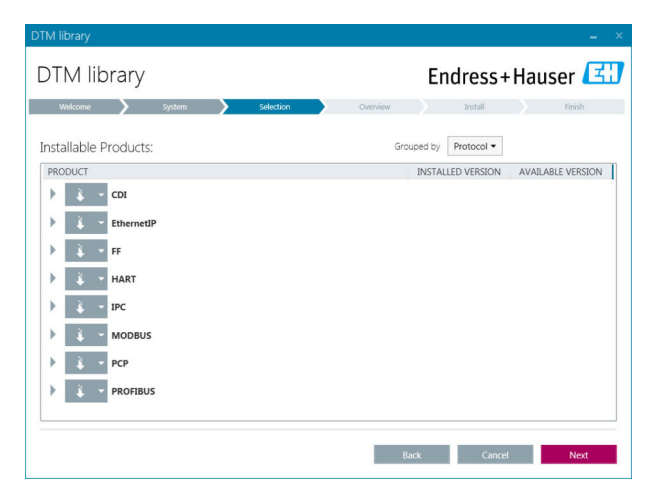

Выберите программные продукты, которые необходимо установить, и 4. нажмите Next.

Откроется вкладка «Overview». ----

| Endress+Hauser                  |
|---------------------------------|
| install Finish                  |
|                                 |
|                                 |
|                                 |
|                                 |
| INSTALL UPDATE REMOVE SIZE [MB] |
| ✓ 0.0                           |
| ✓ 0.0                           |
| ✓ 0.0                           |
| -1.6                            |
| -1.3                            |
| ✓ 42                            |
| -2.3                            |
| ./                              |
| 12 21 0 422.7                   |
| FREE SPACE [MB]                 |
| 62,730.9                        |
|                                 |

#### 5. Нажмите Install.

- Начнется установка библиотеки файлов DTM, на успешную установку укажет подтверждающее сообщение.
- 6. Нажмите Close.
  - └ Открывается начальная страница менеджера установки.

### 4.2.4 More

- ▶ Нажмите More на начальной странице менеджера установки.
  - └ Откроется диалоговое окно с вариантами выбора.

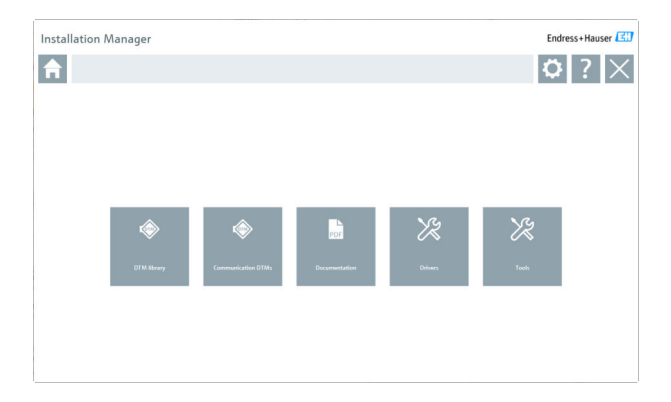

### Библиотека файлов DTM

- ► Нажмите DTM library.
  - 🛏 Отображаются все доступные файлы DTM.

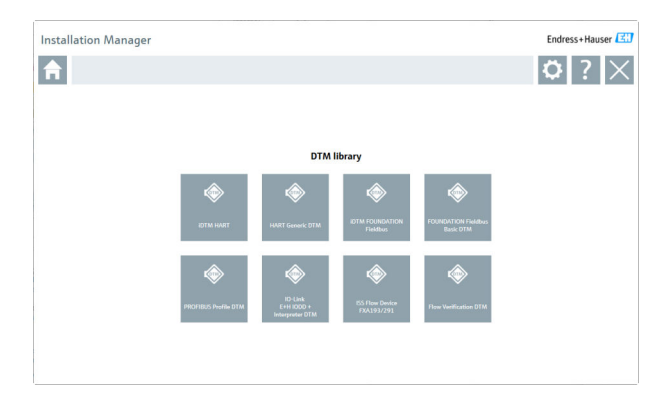

### **Communication DTMs**

- ► Нажмите Communication DTMs.
  - └ Отображаются все доступные файлы Communication DTM.

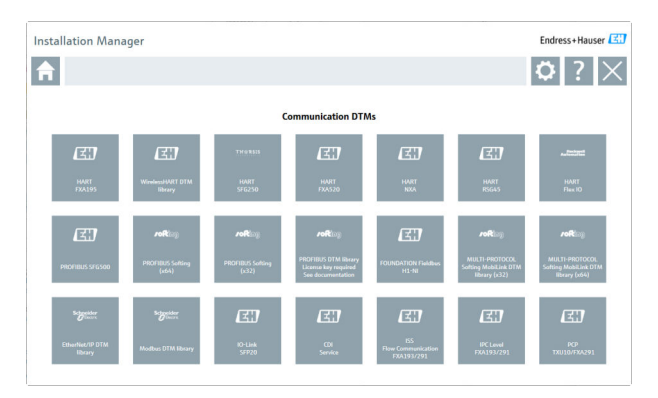

### Документация

- ▶ Выберите пункт Documentation.
  - └ Все документы отображаются в формате PDF.

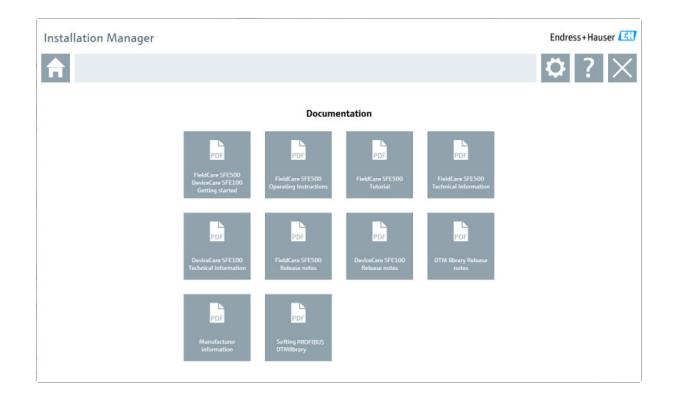

### Drivers

- ► Нажмите Drivers.
  - Отображаются все доступные драйверы.

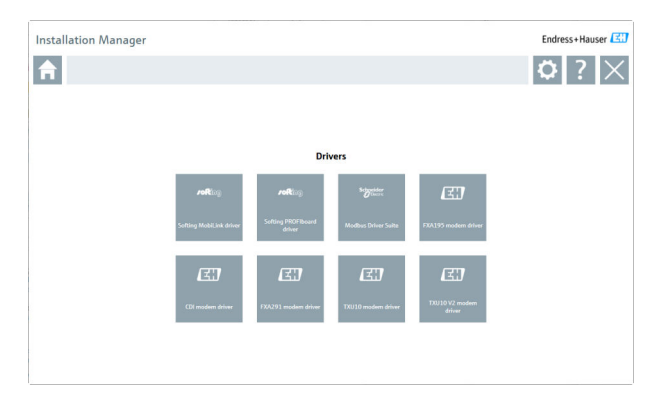

### Инструменты

- Нажмите Tools.
  - └ Начнется процесс установки Envelope Curve Viewer.

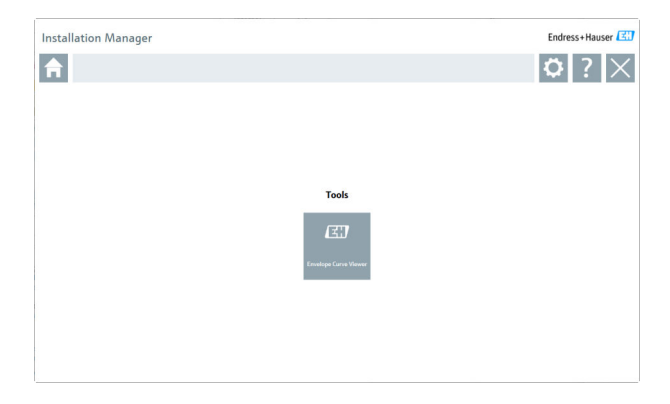

### 4.3 Обновление ПО

Компания Endress+Hauser предлагает договор на обновление программы FieldCare.

Для получения дополнительной информации обращайтесь в торговое представительство Endress+Hauser.

### Обновление программного обеспечения

Период обслуживания от производителя начинается с момента создания лицензии и автоматически заканчивается через один год (дата истечения срока действия). Независимо от даты покупки услуги обновления ПО любая приобретенная дополнительная услуга обновления ПО будет автоматически продлена с последней даты истечения срока действия. В случае оплаты после истечения срока действия новый период технического обслуживания будет автоматически покрывать пробел в обслуживании, произошедший между датой истечения срока действия и датой оплаты услуги обновления ПО.

Следует также отметить, что обновления ПО также можно активировать позднее при условии, что дата выпуска ПО приходится на период действующего и активного периода технического обслуживания.

### Подписка на получение информации об изделии

1. Войдите https://software-products.endress.comв веб-браузер.

2. Войдите на портал программного обеспечения.

Endress+Hauser

- 3. На портале программного обеспечения нажмите My account.
  - Откроется диалоговое окно «My account».

| Softwar                                                                                                    | Portal The complete solution for managing your software. | Endress+Hauser        |
|----------------------------------------------------------------------------------------------------|----------------------------------------------------------|-----------------------|
| Ny other parts in                                                                                                    | Adverselver Generates Benkels Gariellande                | Const Hysement Lagran |
| My account                                                                                                    |                                                          |                       |
| General and                                                                                                    |                                                          |                       |
| Destruct                                                                                                    |                                                          |                       |
| ja m                                                                                                    |                                                          |                       |
| Materia *                                                                                                    |                                                          |                       |
| Friday and                                                                                                    |                                                          |                       |
| largent"                                                                                                    |                                                          |                       |
| low?                                                                                                    |                                                          |                       |
| Non-Arthr                                                                                                    |                                                          |                       |
| Anti-sec address                                                                                                    |                                                          |                       |
| On ( Jacob'                                                                                                    |                                                          |                       |
| Deputation 1                                                                                                    |                                                          |                       |
| Gauray?                                                                                                    |                                                          |                       |
| UTC STATISTICS                                                                                                    | Press and                                                |                       |
| Telephone synther                                                                                                    |                                                          |                       |
|                                                                                                    |                                                          |                       |
| to an                                                                                                    |                                                          |                       |
| face and all                                                                                                    |                                                          |                       |
| Carlong mail                                                                                                    |                                                          |                       |
| Rend                                                                                                    |                                                          |                       |
| Greet peared                                                                                                    |                                                          |                       |
| hes percent                                                                                                    |                                                          |                       |
| faster per percent                                                                                                    |                                                          |                       |
|                                                                                                    |                                                          |                       |
| The local division of the local division of the local division of |                                                          |                       |
|                                                                                                    | 100                                                      |                       |
|                                                                                                    |                                                          |                       |
|                                                                                                    |                                                          |                       |

- 4.
   Прокрутите вниз, выберите I agree to receiving marketing communication information like available updates from Endress +Hauser и нажмите Save.
  - Вы подписались на получение информации об изделиях.

### 4.4 Обновление каталога DTM

Каталог DTM программы FieldCare должен быть обновлен после установки новых файлов DTM. Для этого необходимы права администратора.

Предварительные условия:

- Программа FieldCare была установлена
- Идентификатор программного обеспечения был введен, и программное обеспечение было активировано
- Файлы DTM установлены
  - 1. В программе FieldCare нажмите DTM Catalog и Update.
    - Откроется диалоговое окно «Update DTM Catalog». В окне слева показаны файлы DTM, не включенные в каталог DTM. В окне справа показаны файлы DTM, включенные в каталог DTM.
- 2. Нажмите кнопку Update.
  - Установленные файлы DTM обновлены.
- 3. Щелкните правой кнопкой мыши в левом окне и выберите Add all to DTM catalog.
  - Файлы DTM и iDTM добавлены в каталог DTM.

### 4. Нажмите кнопку ОК.

└ Изменения сохраняются, и диалоговое окно закрывается.

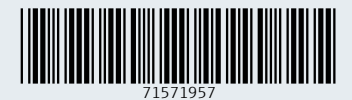

www.addresses.endress.com

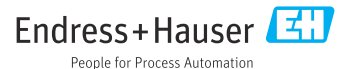